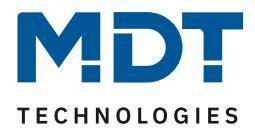

Stand 8/2017

**Technisches Handbuch** 

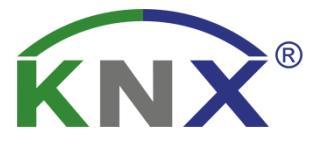

# MDT KNX-Spannungsversorgungen mit Diagnosefunktion

STC-0640.01 STC-0960.01 STC-1280.01 STR-0640.01

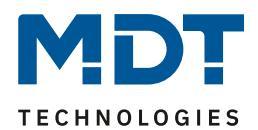

# 1 Inhalt

| 1 | nhalt                                     | . 2 |
|---|-------------------------------------------|-----|
| 2 | Überblick                                 | . 3 |
|   | 2.1 Übersicht Geräte                      | . 3 |
|   | 2.2 Anschluss-Schema                      | . 3 |
|   | 2.3 Verwendung & Einsatzgebiete           | . 4 |
|   | 2.4 Aufbau & Bedienung                    | . 5 |
|   | 2.5 Einstellung in der ETS-Software       | . 6 |
|   | 2.6 Inbetriebnahme                        | . 6 |
| 3 | Kommunikationsobjekte                     | . 7 |
|   | 3.1 Übersicht und Verwendung              | . 7 |
| 4 | TS-Parameter                              | 12  |
|   | 4.1 Diagnosefunktionen                    | 12  |
|   | 4.1.1 Allgemeine Einstellungen            | 12  |
|   | 4.1.2 Temperatur                          | 13  |
|   | 4.1.3 Busstrom                            | 14  |
|   | 4.1.4 Busspannung                         | 16  |
|   | 4.1.5 Busverkehr                          | 18  |
|   | 4.1.6 Statusausgabe                       | 21  |
|   | 4.2 Geräteüberwachung                     | 25  |
|   | 4.2.1 Allgemeine Einstellungen            | 25  |
|   | 4.2.2 Einstellungen pro überwachtes Gerät | 30  |
| 5 | ndex                                      | 34  |
|   | 5.1 Abbildungsverzeichnis                 | 34  |
|   | 5.2 Tabellenverzeichnis                   | 34  |
| 6 | Anhang                                    | 35  |
|   | 6.1 Gesetzliche Bestimmungen              | 35  |
|   | 6.2 Entsorgungsroutine                    | 35  |
|   | 6.3 Montage                               | 35  |
|   | 6.4 Datenblatt                            | 35  |

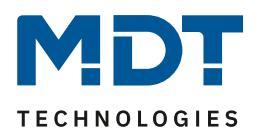

# 2 Überblick

# 2.1 Übersicht Geräte

Die Beschreibung bezieht sich auf folgende Geräte:

- Busspannungsversorgung mit Diagnosefunktion, 4TE REG, 640mA
  - Busspannungsversorgung mit integrierte Drossel, überlastsicher, kurzschlußfest, zusätzlich unverdrosselter Ausgang, 230V AC Versorgungsspannung
  - Diagnosefunktion für Temperatur, Busstrom, Busspannung und Busverkehr
  - Geräteüberwachung von bis zu 100 Geräten in maximal 5 Gruppen
  - Busspannungsversorgung mit Diagnosefunktion, 6TE REG, 960mA
    - o gleiche Funktionalität wie oben
- Busspannungsversorgung mit Diagnosefunktion, 6TE REG, 1280mA
  - o gleiche Funktionalität wie oben
- Busspannungsversorgung mit Diagnosefunktion, redundant, 6TE REG, 640mA
  - o gleiche Funktionalität wie oben
  - Erhöhte Ausfallsicherheit durch 2 redundante Spannungsversorgungen die von verschiedenen FI-Kreisen gespeist werden können

# 2.2 Anschluss-Schema

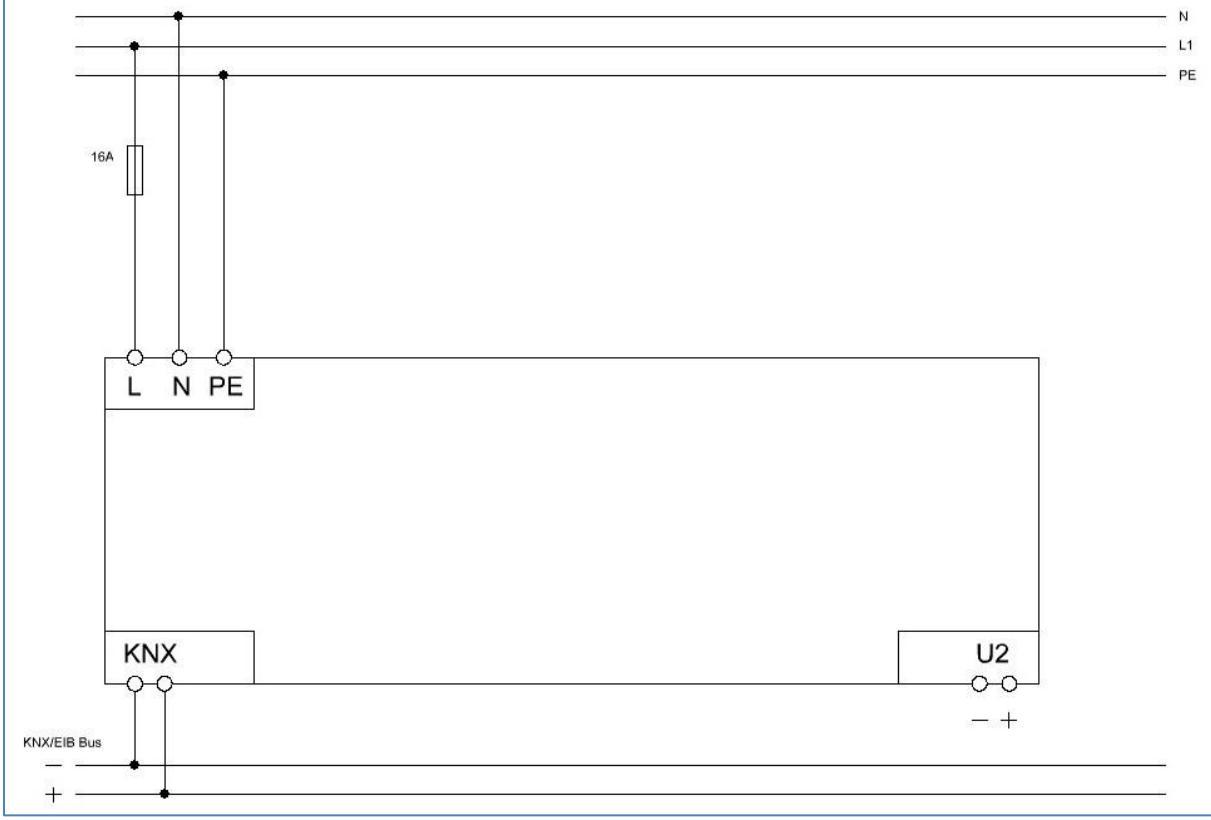

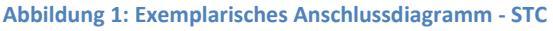

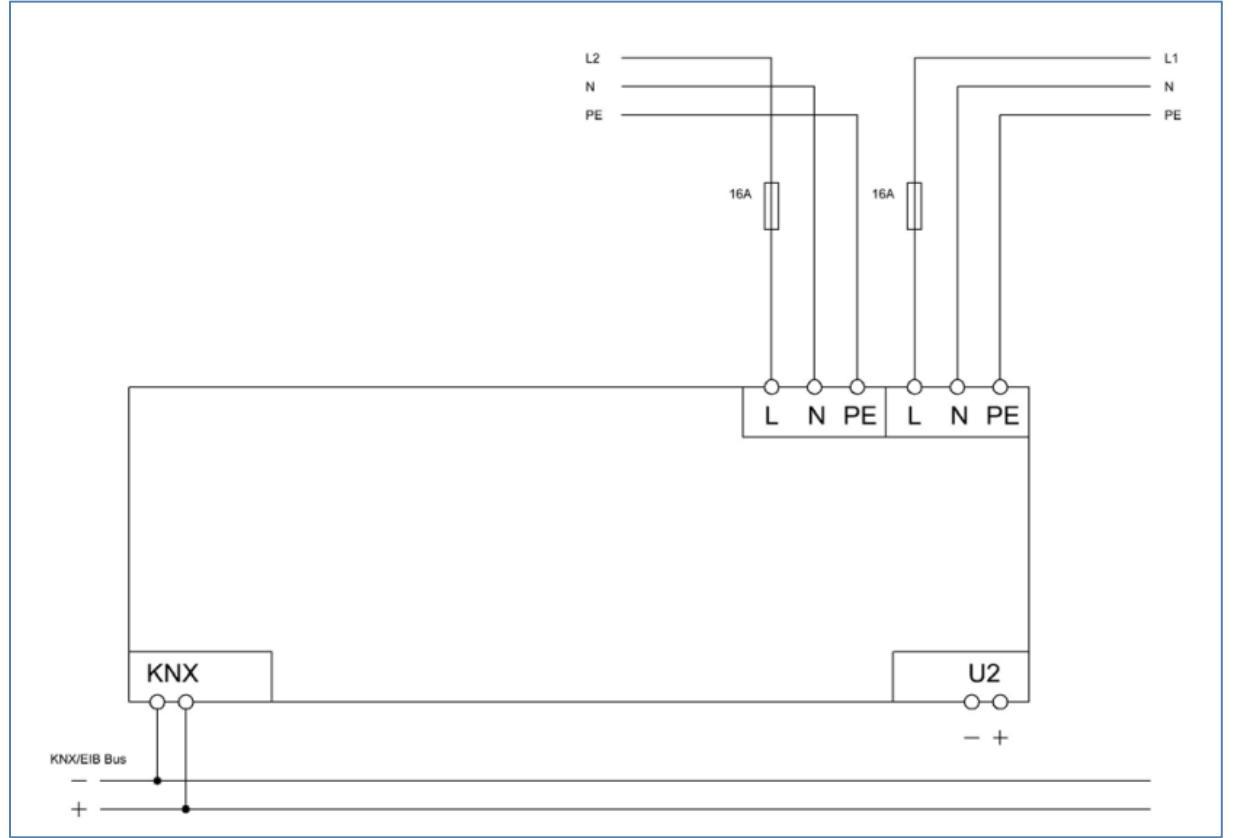

TECHNOLOGIES

Abbildung 2: Exemplarisches Anschlussdiagramm - STR

# 2.3 Verwendung & Einsatzgebiete

Die MDT Busspannungsversorgungen mit Diagnosefunktion finden Ihre Anwendung in allen KNX-Anlagen. Im Gegensatz zu normalen Busspannungsversorgungen liefert die Busspannungsversorgung mit Diagnosefunktion nicht nur die Busspannung, sondern kann auch detaillierte Infos bzgl. der Auslastung der Linie liefern. So kann die Busspannungsversorgung mit Diagnosefunktion Infos über den aktuellen Busverkehr, den aktuellen Busstrom, die aktuelle Temperatur und die aktuelle Busspannung liefern.

Darüber hinaus können bis zu 100 Geräte überwacht werden und somit ein Ausfall eines Gerätes frühzeitig erkannt und behoben werden.

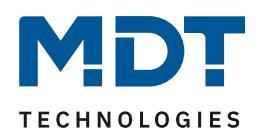

#### 2.4 Aufbau & Bedienung

Das nachfolgende Bild zeigt den Aufbau des Hardwaremoduls:

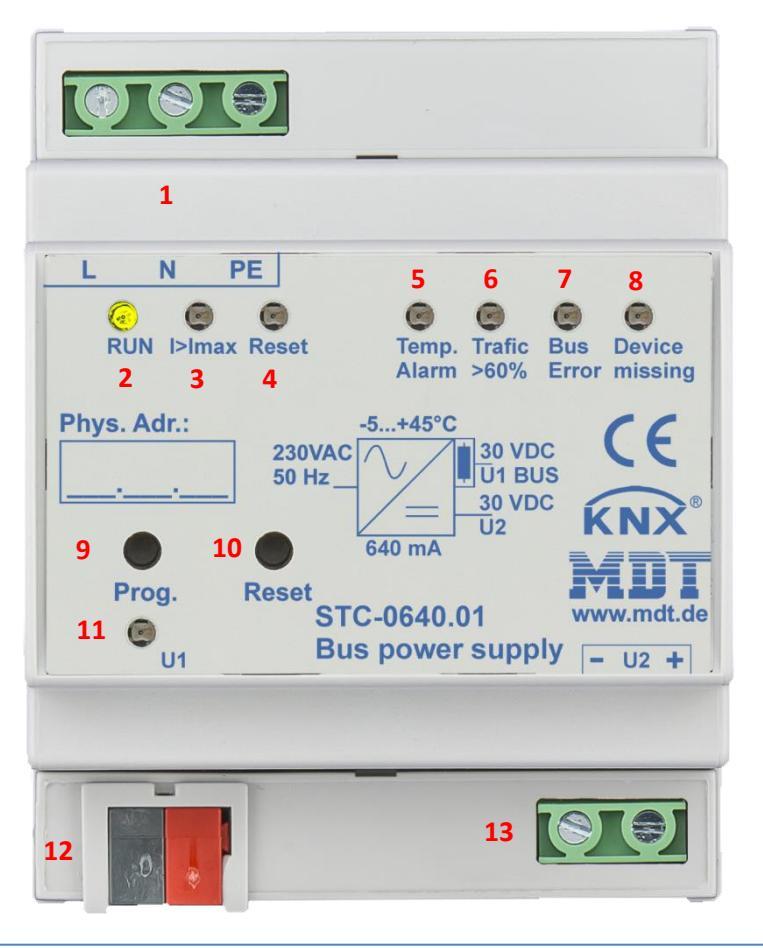

Abbildung 3: Aufbau Hardwaremodul - STC

1 = Anschlussklemmen 230V AC

2 = RUN(grüne LED) – leuchtet im Normalbetrieb des Netzteils

- 3 = I>I<sub>max</sub>(rote LED) leuchtet rot wenn der Maximalstrom überschritten ist
- 4 = Reset(rote LED) leuchtet rot wenn der Reset aktiv ist
- 5 = Temperatur-Alarm(rote LED) leuchtet rot bei Detektion einer unüblich hohen Temperaturerhöhung

6 = Traffic > 60% (rote LED) – zeigt eine Überlastung des Übertragungsmediums an

7 = Bus Error (rote LED) – zeigt nicht bestätigte Telegramme im Bus an – Detektion von toten/nicht bestätigten Gruppenadressen und Kollisionen

8 = LED: Device missing (rote LED) – zeigt an das ein überwachtes Gerät fehlt/nicht antwortet

9 = Programmiertaste – Aktivieren des Programmiermodus

10 = Reset-Taste – Aktivieren eines Reset's

11 = Programmier-LED (rote LED) – Anzeigen eines aktiven Programmiervorgangs

12 = KNX-Klemme

13 = Anschlussklemmen unverdrosselter Ausgang (30V DC)

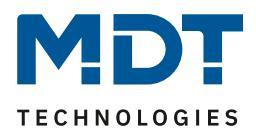

### 2.5 Einstellung in der ETS-Software

Auswahl in der Produktdatenbank

<u>Hersteller:</u> MDT technologies <u>Produktfamilie:</u> Busspannungsversorgung <u>Produkttyp</u>: Busspannungsversorgung mit Diagnosefunktion <u>Medientyp:</u> Twisted Pair (TP) <u>Produktname:</u> z.B. Busspannungsversorgung mit Diagnosefunktion STC-1280.01 <u>Bestellnummer:</u> z.B.: STC-1280.01

# 2.6 Inbetriebnahme

Um die Busspannung in Betrieb zu nehmen, empfiehlt sich folgende Vorgehensweise:

- 1. Netzspannung freischalten
- 2. Busspannungsversorgung an die Netzspannung und den KNX-Bus anschließen
- 3. Netzspannung zuschalten
- 4. Gerät in der ETS parametrieren
- 5. Programmiertaste drücken
- 6. Physikalische Adresse und Applikationsprogramm übertragen

6

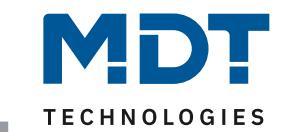

# 3 Kommunikationsobjekte

# 3.1 Übersicht und Verwendung

| Nr.    | Name                   | Objektfunktion   | Datentyp   | Richtung  | Info                                               | Verwendung                               | Hinweis                                                                                                    |  |  |
|--------|------------------------|------------------|------------|-----------|----------------------------------------------------|------------------------------------------|----------------------------------------------------------------------------------------------------|--|--|
| allgem | allgemeine Funktionen: |                  |            |           |                                                    |                                          |                                                                                                    |  |  |
| 0      | In-Betrieb             | Status senden    | DPT 1.001  | senden    | Gerät sendet<br>zyklisches In-Betrieb<br>Telegramm | Diagnose                                 | Kommunikationsobjekt wird<br>eingeblendet sobald das "zyklische<br>In-Betrieb Telegramm" aktiviert<br>wurde. |  |  |
| 1      | Bus Reset              | Reset aktivieren | DPT 1.015  | empfangen | Gerät reagiert auf<br>Eingangs-Telegramm           | Diagnose                                 | Kommunikationsobjekt ist<br>dauerhaft eingeblendet und<br>aktiviert einen Bus-Reset                          |  |  |
| 2      | Tageszeit              | Wert empfangen   | DPT 10.001 | empfangen | Gerät reagiert auf<br>Eingangs-Telegramm           | Empfang der<br>Uhrzeit                   | Kommunikationsobjekt ist<br>dauerhaft eingeblendet und wird<br>für die Statusausgabe verwendet               |  |  |
| 3      | Datum                  | Wert empfangen   | DPT 11.001 | empfangen | Gerät reagiert auf<br>Eingangs-Telegramm           | Empfang des<br>Datums                    | Kommunikationsobjekt ist<br>dauerhaft eingeblendet und wird<br>für die Statusausgabe verwendet               |  |  |
| 4      | Datum und Uhrzeit      | Wert empfangen   | DPT 19.001 | empfangen | Gerät reagiert auf<br>Eingangs-Telegramm           | Empfang des<br>Datums und der<br>Uhrzeit | Kommunikationsobjekt ist<br>dauerhaft eingeblendet und wird<br>für die Statusausgabe verwendet               |  |  |
| 20     | Alle Messwerte         | Anfrage starten  | DPT 1.010  | empfangen | Gerät reagiert auf<br>Eingangs-Telegramm           | Taster, Visu, etc.                       | Kommunikationsobjekt ist<br>dauerhaft eingeblendet und startet<br>das Aussenden aller Messwerte              |  |  |
| 21     | Alle Min/Max Werte     | Reset            | DPT 1.015  | empfangen | Gerät reagiert auf<br>Eingangs-Telegramm           | Taster, Visu, etc.                       | Kommunikationsobjekt ist<br>dauerhaft eingeblendet und setzt<br>alle Messwerte zurück                        |  |  |

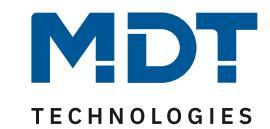

| Betrie | Betriebsstundenzähler:              |                                          |            |           |                                                  |                                                        |                                                                                                    |  |
|--------|-------------------------------------|------------------------------------------|------------|-----------|--------------------------------------------------|--------------------------------------------------------|----------------------------------------------------------------------------------------------------|--|
| 240    | Betriebsstundenzähler               | Betriebsstunden                          | DPT 7.007  | senden    | Gerät meldet<br>Betriebsstunden                  | Diagnose, Visu,<br>etc.                                | Kommunikationsobjekt wird<br>eingeblendet wenn<br>Betriebsstunden in den<br>allgemeinen Einstellungen aktiviert<br>ist |  |
| 241    | Betriebsstundenzähler               | Betriebsstunden seit<br>letztem Neustart | DPT 7.007  | senden    | Gerät meldet<br>Betriebsstunden seit<br>Neustart | Diagnose, Visu,<br>etc.                                | Kommunikationsobjekt wird<br>eingeblendet wenn<br>Betriebsstunden in den<br>allgemeinen Einstellungen aktiviert<br>ist |  |
| 242    | Betriebsstundenzähler               | Betriebsstunden Reset                    | DPT 1.015  | empfangen | Gerät reagiert auf<br>Eingangs-Telegramm         | Taster, Visu, etc.                                     | Kommunikationsobjekt wird<br>eingeblendet wenn<br>Betriebsstunden in den<br>allgemeinen Einstellungen aktiviert<br>ist |  |
| 245    | Status Ausgang                      | Status Netzteil 1                        | DPT 1.011  | senden    | Gerät sendet Status                              | Diagnose, Visu,<br>etc.                                | Nur bei STR-640.01<br>Gerät sendet Status, dass Netzteil<br>1 ok ist und mit 230V versorgt                             |  |
| 246    | Status Ausgang                      | Status Netzteil 2                        | DPT 1.011  | senden    | Gerät sendet Status                              | Diagnose, Visu,<br>etc.                                | Nur bei STR-640.01<br>Gerät sendet Status, dass Netzteil<br>2 ok ist und mit 230V versorgt                             |  |
| Status | ausgabe:                            | 1                                        | 1          | 1         | 1                                                | 1                                                      |                                                                                                    |  |
| 235    | Statusausgabe                       | Statustext                               | DPT 16.001 | senden    | Gerät sendet Status                              | E-Mail<br>Funktionalität IP-<br>Interface,<br>Diagnose | Kommunikationsobjekt ist<br>dauerhaft eingeblendet und<br>sendet Status als String bei einem<br>Event                  |  |
| 236    | Statusausgabe für<br>Visualisierung | Statustext                               | DPT 16.001 | senden    | Gerät sendet Status                              | Visu, Diagnose                                         | Kommunikationsobjekt ist<br>dauerhaft eingeblendet und<br>sendet Status als String bei Abfrage<br>über Objekte 237/238 |  |

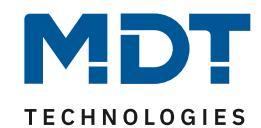

| 237   | Menünavigation für<br>Statustext | Textnachrichten<br>blättern   | DPT 1.008                            | empfangen | Gerät reagiert auf<br>Eingangs-Telegramm | Visu, Diagnose | Kommunikationsobjekt ist<br>dauerhaft eingeblendet und dient<br>zum Abrufen des Status über die<br>Visu   |
|-------|----------------------------------|-------------------------------|--------------------------------------|-----------|------------------------------------------|----------------|----------------------------------------------------------------------------------------------------|
| 238   | Menünavigation für<br>Statustext | Menüauswahl<br>bestätigen     | DPT 1.010                            | empfangen | Gerät reagiert auf<br>Eingangs-Telegramm | Visu, Diagnose | Kommunikationsobjekt ist<br>dauerhaft eingeblendet und dient<br>zum Abrufen des Status über die<br>Visu   |
| 239   | Menünavigation für<br>Statustext | Reset des<br>Ereignisspeicher | DPT 1.015                            | empfangen | Gerät reagiert auf<br>Eingangs-Telegramm | Visu, Diagnose | Kommunikationsobjekt ist<br>dauerhaft eingeblendet und dient<br>dem Rücksetzen des Status                 |
| Tempe | eraturüberwachung:               |                               |                                      |           |                                          |                |                                                                                                    |
| 11    | Temperatur-<br>überwachung       | Alarm bei<br>Überschreiten    | DPT 1.005                            | senden    | Gerät sendet Alarm                       | Visu, Diagnose | Kommunikationsobjekt ist<br>eingeblendet wenn<br>Temperaturalarm aktiv und meldet<br>einen Alarm          |
| Strom | überwachung:                     |                               | 1                                    |           | 1                                        | I              |                                                                                                    |
| 5     | Strommesswert                    | Messwert ausgeben             | DPT 7.012<br>DPT 9.001<br>DPT 14.019 | senden    | Gerät sendet<br>Messwert                 | Visu, Diagnose | Kommunikationsobjekt ist<br>dauerhaft eingeblendet und<br>sendet den aktuellen Stromwert                  |
| 8     | Stromüberschreitung              | Alarmmeldung                  | DPT 1.005                            | senden    | Gerät sendet Alarm                       | Visu, Diagnose | Kommunikationsobjekt kann in<br>den Parametern aktiviert werden<br>und meldet eine<br>Stromüberschreitung |
| 14    | Stromüberwachung                 | Maximaler Strom               | DPT 7.012<br>DPT 9.001<br>DPT 14.019 | senden    | Gerät sendet<br>Messwert                 | Visu, Diagnose | Kommunikationsobjekt kann in<br>den Parametern aktiviert werden<br>und sendet einen Maximalwert           |
| 15    | Stromüberwachung                 | Minimaler Strom               | DPT 7.012<br>DPT 9.001<br>DPT 14.019 | senden    | Gerät sendet<br>Messwert                 | Visu, Diagnose | Kommunikationsobjekt kann in<br>den Parametern aktiviert werden<br>und sendet einen Minimalwert           |

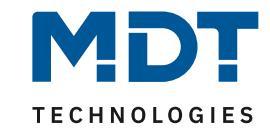

| Bussp | Busspannungsüberwachung:      |                            |                         |        |                          |                |                                                                                                    |  |
|-------|-------------------------------|----------------------------|-------------------------|--------|--------------------------|----------------|----------------------------------------------------------------------------------------------------|--|
| 6     | Spannungsmesswert             | Messwert ausgeben          | DPT 14.027<br>DPT 9.020 | senden | Gerät sendet<br>Messwert | Visu, Diagnose | Kommunikationsobjekt ist<br>dauerhaft eingeblendet und<br>sendet den aktuellen<br>Spannungswert                  |  |
| 10    | Spannungs-<br>unterschreitung | Alarmmeldung               | DPT 1.005               | senden | Gerät sendet Alarm       | Visu, Diagnose | Kommunikationsobjekt kann in<br>den Parametern aktiviert werden<br>und meldet eine<br>Spannungsüberschreitung    |  |
| 16    | Spannungs-<br>überwachung     | Maximaler<br>Spannungswert | DPT 14.027<br>DPT 9.020 | senden | Gerät sendet<br>Messwert | Visu, Diagnose | Kommunikationsobjekt kann in<br>den Parametern aktiviert werden<br>und sendet einen Maximalwert                  |  |
| 17    | Spannungs-<br>überwachung     | Minimaler<br>Spannungswert | DPT 14.027<br>DPT 9.020 | senden | Gerät sendet<br>Messwert | Visu, Diagnose | Kommunikationsobjekt kann in<br>den Parametern aktiviert werden<br>und sendet einen Minimalwert                  |  |
| Busve | rkehr:                        | •                          | ·                       | ·      |                          | ·              |                                                                                                    |  |
| 7     | Busverkehr                    | Überwachung                | DPT 5.001               | senden | Gerät sendet<br>Messwert | Visu, Diagnose | Kommunikationsobjekt ist<br>dauerhaft eingeblendet und<br>sendet die aktuelle Buslast                            |  |
| 13    | Busverkehr-<br>überschreitung | Alarmmeldung               | DPT 1.005               | senden | Gerät sendet Alarm       | Visu, Diagnose | Kommunikationsobjekt kann in<br>den Parametern aktiviert werden<br>und meldet einen Busverkehr von<br>größer 60% |  |
| 18    | Busverkehr                    | Maximaler Busverkehr       | DPT 5.001               | senden | Gerät sendet<br>Messwert | Visu, Diagnose | Kommunikationsobjekt kann in<br>den Parametern aktiviert werden<br>und sendet einen Maximalwert                  |  |
| 19    | Busverkehr                    | Minimaler Busverkehr       | DPT 5.001               | senden | Gerät sendet<br>Messwert | Visu, Diagnose | Kommunikationsobjekt kann in<br>den Parametern aktiviert werden<br>und sendet einen Minimalwert                  |  |

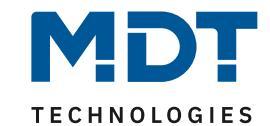

| Geräte | Geräteüberwachung:   |                         |           |           |                                          |                           |                                                                                                    |  |
|--------|----------------------|-------------------------|-----------|-----------|------------------------------------------|---------------------------|----------------------------------------------------------------------------------------------------|--|
| 122    | Gerät 1              | Überwachung<br>Ergebnis | DPT 1.005 | senden    | Gerät sendet Status                      | Visu, Diagnose            | Kommunikationsobjekt ist<br>eingeblendet wenn<br>Geräteüberwachung für Gerät 1<br>aktiv ist                                                                                 |  |
| +1     | nächstes Gerät       | ·                       |           | -         |                                          |                           |                                                                                                    |  |
| 222    | Gerätegruppe 1       | Überwachung<br>Ergebnis | DPT 1.005 | senden    | Gerät sendet Status                      | Visu, Diagnose            | Kommunikationsobjekt ist<br>eingeblendet wenn<br>Geräteüberwachung aktiv ist                                                                                                |  |
| +1     | nächste Gerätegruppe |                         | -         |           | -                                        | •                         |                                                                                                    |  |
| 227    | Gerätegruppe 1       | Schalten                | DPT 1.001 | senden    | Gerät sendet<br>Schaltbefehl             | Schaltaktor               | Kommunikationsobjekt ist<br>eingeblendet wenn Objekte zur<br>Trennung von Busteilnehmern<br>aktiviert wurde und wird mit<br>einem Schaltaktor zur Bustrennung<br>verbunden. |  |
| +1     | nächste Gerätegruppe | ·                       |           |           |                                          |                           |                                                                                                    |  |
| 232    | Alle Gerätegruppen   | Überwachung<br>Ergebnis | DPT 1.005 | senden    | Gerät sendet Status                      | Diagnose, Visu            | Kommunikationsobjekt ist<br>eingeblendet wenn<br>Geräteüberwachung aktiv ist und<br>sendet Status über alle<br>überwachten Geräte                                           |  |
| 233    | Geräteüberwachung    | Sperren                 | DPT 1.003 | empfangen | Gerät reagiert auf<br>Eingangs-Telegramm | Diagnose, Visu,<br>Taster | Kommunikationsobjekt ist<br>eingeblendet wenn<br>Geräteüberwachung aktiv ist und<br>pausiert die Geräteüberwachung                                                          |  |
| 234    | Geräteüberwachung    | Status                  | DPT 1.011 | senden    | Gerät sendet Status                      | Diagnose, Visu,<br>Taster | Kommunikationsobjekt ist<br>eingeblendet wenn<br>Geräteüberwachung aktiv ist und<br>meldet ob Geräteüberwachung<br>aktiv ist                                                |  |

Tabelle 1: Übersicht Kommunikationsobjekte

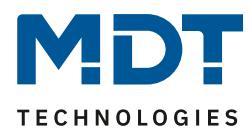

# **4 ETS-Parameter**

# 4.1 Diagnosefunktionen

#### 4.1.1 Allgemeine Einstellungen

Das nachfolgende Bild zeigt die allgemeinen Einstellungen der Diagnosefunktion:

| Geräteanlaufzeit                     | 10                    | *<br>* S |
|--------------------------------------|-----------------------|----------|
| In Betrieb Zykluszeit                | 10 min                | •        |
| Sprachauswahl für Statusausgabe      | O Deutsch O Englisch  |          |
| Betriebsstundenzähler                | O nicht aktiv 💿 aktiv |          |
| Zyklisch melden alle (0=nicht aktiv) | 0                     | ‡ h      |

Abbildung 4: Diagnosefunktion - allgemeine Einstellungen

Die nachfolgende Tabelle zeigt die verfügbaren Einstellmöglichkeiten:

| ETS-Text              | Wertebereich                 | Kommentar                        |
|-----------------------|------------------------------|----------------------------------|
|                       | [Defaultwert]                |                                  |
| Geräteanlaufzeit      | 0-120s                       | Zeit zwischen einem Reset und    |
|                       | [5s]                         | dem funktionalen Anlauf des      |
|                       |                              | Gerätes                          |
| Zyklisches "In-       | nicht verwenden              | Einstellung ob ein zyklisches    |
| Betrieb" Telegramm    | 2 min – 24h                  | "In-Betrieb" Telegramm           |
|                       |                              | gesendet werden soll, wenn       |
|                       |                              | das Gerät am Bus aktiv ist.      |
| Sprachauswahl für     | <ul> <li>Deutsch</li> </ul>  | Einstellung der Sprache für die  |
| Statusausgabe         | <ul> <li>Englisch</li> </ul> | Statusausgabe                    |
| Betriebsstundenzähler | nicht aktiv                  | Aktivieren des                   |
|                       | <ul> <li>aktiv</li> </ul>    | Betriebsstundenzähler            |
| Zyklisch melden alle  | 0-255                        | Festlegung des Intervalls in der |
|                       | [0]                          | die Betriebsstunden gesendet     |
|                       |                              | werden                           |

Tabelle 2: Diagnosefunktion - allgemeine Einstellungen

# **Technisches Handbuch**

# Busspannungsversorgungen mit Diagnosefunktion

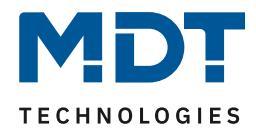

Die nachfolgende Tabelle zeigt die dazugehörigen Kommunikationsobjekte:

| Nummer | Name                  | Größe   | Verwendung                                    |
|--------|-----------------------|---------|-----------------------------------------------|
| 0      | In Betrieb            | 1 Bit   | Senden eines zyklischen In-Betrieb Telegramms |
| 240    | Betriebsstunden       | 2 Bytes | Senden der Betriebsstunden                    |
| 241    | Betriebsstunden seit  | 2 Bytes | Senden der Betriebsstunden seit letztem       |
|        | letztem Neustart      |         | Neustart                                      |
| 242    | Betriebsstunden Reset | 1 Bit   | Zurücksetzen der Betriebsstunden              |

Tabelle 3: Kommunikationsobjekte – Allgemein

#### 4.1.2 Temperatur

Das nachfolgende Bild zeigt die Einstellungen für die Temperaturüberwachung der Diagnosefunktion:

| Temperaturalarm                | O nicht aktiv 🖸 aktiv      |
|--------------------------------|----------------------------|
| Aktion bei Temperaturalarm     | Wert=1 auf Objekt senden 🔹 |
| Aktion bei Rücknahme des Alarm | Wert=1 auf Objekt senden 🔹 |
| Zyklisches Senden              | 10 min 💌                   |

Abbildung 5: Diagnosefunktion - Temperaturüberwachung

| Die nachfolgende Tabelle zeigt di | e verfügbaren Einstellmöglichkeiten: |
|-----------------------------------|--------------------------------------|
|                                   |                                      |

| ETS-Text             | Wertebereich                            | Kommentar                  |
|----------------------|-----------------------------------------|----------------------------|
|                      | [Defaultwert]                           |                            |
| Temperaturalarm      | nicht aktiv                             | Aktivieren des Temperatur  |
|                      | <ul> <li>aktiv</li> </ul>               | Alarms                     |
| Aktion bei           | nichts senden                           | Einstellung was bei einem  |
| Temperaturalarm      | <ul> <li>Wert = 1 auf Objekt</li> </ul> | Alarm gesendet werden soll |
|                      | senden                                  |                            |
|                      | <ul> <li>Wert = 0 auf Objekt</li> </ul> |                            |
|                      | senden                                  |                            |
| Aktion bei Rücknahme | nichts senden                           | Einstellung was bei der    |
| des Alarm            | <ul> <li>Wert = 1 auf Objekt</li> </ul> | Rücknahme des Alarms       |
|                      | senden                                  | gesendet werden soll       |
|                      | <ul> <li>Wert = 0 auf Objekt</li> </ul> |                            |
|                      | senden                                  |                            |
| Zyklisches Senden    | nicht senden                            | Aktivieren des zyklischen  |
|                      | 1min-24h                                | Sendens des                |
|                      |                                         | Temperaturalarms           |

Tabelle 4: Diagnosefunktion - Temperaturüberwachung

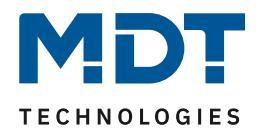

Der Temperaturalarm wird ausgelöst bei einer untypisch hohen Temperatur. Die Temperaturschwelle wird im Gerät abgehandelt und ist nicht veränderbar. Ist der Temperaturalarm aktiv, so leuchtet auch die dazugehörige LED rot.

Die nachfolgende Tabelle zeigt das dazugehörige Kommunikationsobjekt:

| Nummer                                                   | Name                  | Größe | Verwendung                    |  |
|----------------------------------------------------------|-----------------------|-------|-------------------------------|--|
| 11                                                       | Temperaturüberwachung | 1 Bit | Senden eines Temperaturalarms |  |
| Taballa El Kommunikationsobiokto – Tomporaturüberwachung |                       |       |                               |  |

Tabelle 5: Kommunikationsobjekte – Temperaturüberwachung

#### 4.1.3 Busstrom

Das nachfolgende Bild zeigt die verfügbaren Einstellungen für die Busstromüberwachung:

| Auswahl des Objektes für die<br>Busstrommessung    | 2Byte vorzeichenlos Wert in mA (DPT 7.012) 🔹 |  |  |  |
|----------------------------------------------------|----------------------------------------------|--|--|--|
| Messwert senden nach Änderung von                  | nicht senden 👻                               |  |  |  |
| Stromwert zyklisch senden                          | nicht senden 🔻                               |  |  |  |
| Überstrom                                          | O nicht aktiv 💿 aktiv                        |  |  |  |
| Aktion bei Überschreitung                          | Wert=1 auf Objekt senden 🔹                   |  |  |  |
| Aktion bei nicht Überschreitung<br>(Normalbetrieb) | Wert=0 auf Objekt senden 🔹                   |  |  |  |
| Zyklisches Senden                                  | nicht senden 👻                               |  |  |  |
| Reaktionsgeschwindigkeit                           | mittel 👻                                     |  |  |  |
| Min- / Maxwerte senden                             | O nicht aktiv 💿 aktiv                        |  |  |  |

| Abbildung | 6: | Diagnosefunktion - | - | Busstromüberwachung |
|-----------|----|--------------------|---|---------------------|
|-----------|----|--------------------|---|---------------------|

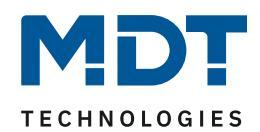

#### Die nachfolgende Tabelle zeigt die verfügbaren Einstellmöglichkeiten:

| ETS-Text                     | Wertebereich                                | Kommentar                      |
|------------------------------|---------------------------------------------|--------------------------------|
|                              | [Defaultwert]                               |                                |
| Auswahl des Objektes für die | <ul> <li>2 Byte vorzeichenlos in</li> </ul> | Auswahl des Datentpunkttyp     |
| Busstromüberwachung          | mA (DPT 7.012)                              | für den Messwert               |
|                              | <ul> <li>2 Byte Gleitkommawert</li> </ul>   |                                |
|                              | in mA (DPT9.021)                            |                                |
|                              | <ul> <li>4 Byte Gleitkommawert</li> </ul>   |                                |
|                              | in A (DPT 14.019)                           |                                |
| Messwert senden nach         | nicht senden                                | Definiert die Änderung des     |
| Änderung von                 | <ul><li>5%-50%</li></ul>                    | Messwertes ab der gesendet     |
|                              |                                             | wird                           |
| Stromwert zyklisch senden    | nicht senden                                | Aktivieren des zyklischen      |
|                              | 1min – 24h                                  | Sendens des Messwertes         |
| Überstrom                    | nicht aktiv                                 | Aktiviert die                  |
|                              | <ul> <li>aktiv</li> </ul>                   | Überstromerkennung             |
| Aktion bei                   | <ul> <li>nichts senden</li> </ul>           | Definiert die Aktion bei einer |
| Überschreitung               | <ul> <li>Wert = 1 auf Objekt</li> </ul>     | Überschreitung des maximalen   |
|                              | senden                                      | Busstroms                      |
|                              | <ul> <li>Wert = 0 auf Objekt</li> </ul>     |                                |
|                              | senden                                      |                                |
| Aktion bei nicht             | nichts senden                               | Definiert die Aktion bei einem |
| Überschreitung               | <ul> <li>Wert = 1 auf Objekt</li> </ul>     | Wechsel zurück in den          |
| (Normalbetrieb)              | senden                                      | Normalbetrieb                  |
|                              | <ul> <li>Wert = 0 auf Objekt</li> </ul>     |                                |
|                              | senden                                      |                                |
| Zyklisches Senden            | nicht senden                                | Aktiviert das zyklische Senden |
|                              | <ul> <li>1min – 24h</li> </ul>              | der Überstromerkennung         |
| Reaktionsgeschwindigkeit     | <ul> <li>hoch</li> </ul>                    | Definiert die                  |
|                              | <ul> <li>mittel</li> </ul>                  | Reaktionsgeschwindigkeit der   |
|                              | <ul> <li>gering</li> </ul>                  | Überstromerkennung -> für die  |
|                              |                                             | LED am Gerät                   |
| Min/Max-Werte senden         | <ul> <li>nicht aktiv</li> </ul>             | Einstellung ob Min-/Max-       |
|                              | <ul> <li>aktiv</li> </ul>                   | Werte gesendet werden          |

Tabelle 6: Diagnosefunktion - Busstromüberwachung

Ein Überstrom wird ausgelöst wenn der Strom größer als  $I_{max}$  ist. Für die einzelnen Geräte liegt der  $I_{max}$  bei folgenden Werten:

- STC-0640.01 = 900mA
- STC-0960.01 = 1300mA
- STC-1280.01 = 1600mA

Bei einem aktiven Überstrom leuchtet die LED am Gerät rot. Durch die Reaktionsgeschwindigkeit kann das Ansprechverhalten der LED eingestellt werden. Dabei haben die Einstellungen folgende Effekte:

- hoch -> LED leuchtet auch bei kurzzeitiger Überschreitung des maximalen Busstromes
- mittel -> Überstromerkennung wird leicht gefiltert und leuchtet erst wenn der Busstrom für 5sec zu hoch ist
- gering -> Überstromerkennung wird stärker gefiltert und leuchtet erst wenn der Busstrom für 10sec zu hoch ist

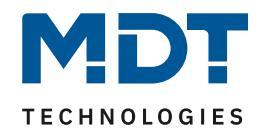

| Nummer | Name                | Größe   | Verwendung                                               |
|--------|---------------------|---------|----------------------------------------------------------|
| 5      | Strommesswert       | 2 Byte/ | Senden des Strommesswertes                               |
|        |                     | 4 Byte  |                                                          |
| 8      | Stromüberschreitung | 1 Bit   | Aussenden eines Alarms wenn der I <sub>max</sub> zu hoch |
|        |                     |         | ist                                                      |
| 14     | Maximaler Stromwert | 2 Byte/ | Aussenden eines neuen Maximalwertes für den              |
|        |                     | 4 Byte  | Strom                                                    |
| 15     | Minimaler Stromwert | 2 Byte/ | Aussenden eines neuen Minimalwertes für den              |
|        |                     | 4 Byte  | Strom                                                    |

Die nachfolgende Tabelle zeigt die dazugehörigen Kommunikationsobjekte:

Tabelle 7: Kommunikationsobjekte – Stromüberwachung

#### 4.1.4 Busspannung

#### Das nachfolgende Bild zeigt die verfügbaren Einstellungen für die Busstromüberwachung:

| Auswahl des Objektes für die<br>Busspannungsmessung | <ul> <li>4Byte Gleitkommawert in V (DPT 14.027)</li> <li>2Byte Gleitkommawert in mV (DPT 9.020)</li> </ul> |
|-----------------------------------------------------|----------------------------------------------------------------------------------------------------|
| Messwert senden nach Änderung von                   | nicht senden 🔻                                                                                             |
| Spannungswert zyklisch senden                       | nicht senden 🔹                                                                                             |
| Unterspannung (U < 28V)                             | O nicht aktiv O aktiv                                                                                      |
| Aktion bei Unterschreitung                          | Wert=1 auf Objekt senden 🔹                                                                                 |
| Aktion bei nicht Unterschreitung<br>(Normalbetrieb) | Wert=0 auf Objekt senden 🔹                                                                                 |
| Zyklisches Senden                                   | nicht senden 🔹                                                                                             |
| Reaktionsgeschwindigkeit                            | mittel 🔹                                                                                                   |
| Grenzwerte senden                                   | O nicht aktiv 💿 aktiv                                                                                      |

Abbildung 7: Diagnosefunktion - Busspannungsüberwachung

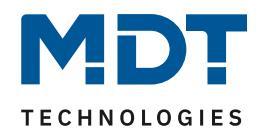

#### Die nachfolgende Tabelle zeigt die verfügbaren Einstellmöglichkeiten:

| ETS-Text                                              | Wertebereich                                                                                                    | Kommentar                                                                |
|-------------------------------------------------------|----------------------------------------------------------------------------------------------------|--------------------------------------------------------------------------|
| Auswahl des Objektes für die<br>Busstromüberwachung   | <ul> <li>4 Byte<br/>Gleitkommawert in V<br/>(DPT 14.027)</li> <li>2 Byte Gleitkommawert<br/>in mV (DPT9.020)</li> </ul> | Auswahl des Datentpunkttyp<br>für den Messwert                           |
| Messwert senden nach<br>Änderung von                  | <ul> <li>nicht senden</li> <li>5%-50%</li> </ul>                                                                        | Definiert die Änderung des<br>Messwertes ab der gesendet<br>wird         |
| Spannungswert zyklisch senden                         | <ul><li>nicht senden</li><li>1min – 24h</li></ul>                                                                       | Aktivieren des zyklischen<br>Sendens des Messwertes                      |
| Unterspannung (U <28V)                                | <ul> <li>nicht aktiv</li> <li>aktiv</li> </ul>                                                                          | Aktiviert die<br>Unterspannungserkennung                                 |
| Aktion bei<br>Überschreitung                          | <ul> <li>nichts senden</li> <li>Wert = 1 auf Objekt<br/>senden</li> <li>Wert = 0 auf Objekt<br/>senden</li> </ul>       | Definiert die Aktion bei einer<br>Unterschreitung der<br>Busspannung     |
| Aktion bei nicht<br>Überschreitung<br>(Normalbetrieb) | <ul> <li>nichts senden</li> <li>Wert = 1 auf Objekt<br/>senden</li> <li>Wert = 0 auf Objekt<br/>senden</li> </ul>       | Definiert die Aktion bei einem<br>Wechsel zurück in den<br>Normalbetrieb |
| Zyklisches Senden                                     | <ul> <li>nicht senden</li> <li>1min – 24h</li> </ul>                                                                    | Aktiviert das zyklische Senden<br>der Unterspannungserkennung            |
| Reaktionsgeschwindigkeit                              | <ul> <li>hoch</li> <li>mittel</li> <li>gering</li> </ul>                                                                | Definiert die<br>Reaktionsgeschwindigkeit der<br>Unterspannungserkennung |
| Min/Max-Werte senden                                  | <ul> <li>nicht aktiv</li> <li>aktiv</li> </ul>                                                                          | Einstellung ob Min-/Max-<br>Werte gesendet werden                        |

Tabelle 8: Diagnosefunktion - Spannungsüberwachung

Eine Unterspannung wird ausgelöst wenn die Spannung kleiner als 28V ist. Durch die Reaktionsgeschwindigkeit kann das Ansprechverhalten des Alarms eingestellt werden. Dabei haben die Einstellungen folgende Effekte:

- hoch -> Alarm wird auch bei kurzzeitiger Unterschreitung von 28V aktiv
- mittel -> Unterspannungserkennung wird leicht gefiltert und erst aktiv wenn die Busspannung f
  ür 5sec zu niedrig ist
- gering -> Unterspannungserkennung wird stärker gefiltert und erst aktiv wenn die Busspannung für 10sec zu niedrig ist

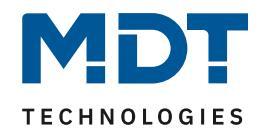

| Nummer | Name                     | Größe   | Verwendung                                  |
|--------|--------------------------|---------|---------------------------------------------|
| 6      | Spannungsmesswert        | 2 Byte/ | Senden des Spannungsmesswertes              |
|        |                          | 4 Byte  |                                             |
| 10     | Spannungsunterschreitung | 1 Bit   | Aussenden eines Alarms wenn die             |
|        |                          |         | Busspannung unter 28V ist                   |
| 16     | Maximaler Spannungswert  | 2 Byte/ | Aussenden eines neuen Maximalwertes für die |
|        |                          | 4 Byte  | Spannung                                    |
| 17     | Minimaler Spannungswert  | 2 Byte/ | Aussenden eines neuen Minimalwertes für die |
|        |                          | 4 Byte  | Spannung                                    |

Die nachfolgende Tabelle zeigt die dazugehörigen Kommunikationsobjekte:

Tabelle 9: Kommunikationsobjekte – Spannungsüberwachung

#### 4.1.5 Busverkehr

#### Das nachfolgende Bild zeigt die verfügbaren Einstellungen für die Busstromüberwachung:

| Messwert senden nach Änderung von                  | 10% •                      |  |  |  |  |
|----------------------------------------------------|----------------------------|--|--|--|--|
| Messwert Busverkehr zyklisch senden                | nicht senden 👻             |  |  |  |  |
| Schwellenwerte für max. Busverkehr                 | O nicht aktiv 💿 aktiv      |  |  |  |  |
| Aktion bei Überschreitung                          | Wert=1 auf Objekt senden 🔹 |  |  |  |  |
| Aktion bei nicht Überschreitung<br>(Normalbetrieb) | Wert=0 auf Objekt senden 🔹 |  |  |  |  |
| Zyklisches Senden                                  | nicht senden 🔹             |  |  |  |  |
| Reaktionsgeschwindigkeit                           | hoch 💌                     |  |  |  |  |
| Grenzwerte senden                                  | O nicht aktiv 💿 aktiv      |  |  |  |  |

Abbildung 8: Diagnosefunktion – Überwachung Busverkehr

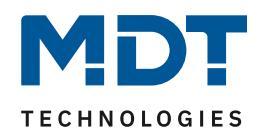

Die nachfolgende Tabelle zeigt die verfügbaren Einstellmöglichkeiten:

| ETS-Text                     | Wertebereich<br>[Defaultwert]                   | Kommentar                      |
|------------------------------|-------------------------------------------------|--------------------------------|
| Messwert senden bei Änderung | <ul> <li>nicht senden</li> <li>5.50%</li> </ul> | Einstellung der Sendeschwelle  |
| von                          | ■ 5-50%<br><b>[50%]</b>                         |                                |
| Messwert Busverkehr zyklisch | <ul> <li>nicht senden</li> </ul>                | Aktivieren des zyklischen      |
| senden                       | 1min – 24h                                      | Sendens des Messwertes         |
| Schwellenwerte für max.      | <ul> <li>nicht aktiv</li> </ul>                 | Aktivieren der Schwellwerte    |
| Busverkehr                   | <ul> <li>aktiv</li> </ul>                       | für den maximalen Busverkehr   |
| Aktion bei                   | <ul> <li>nichts senden</li> </ul>               | Definiert die Aktion bei einer |
| Überschreitung               | <ul> <li>Wert = 1 auf Objekt</li> </ul>         | Unterschreitung der            |
|                              | senden                                          | Busspannung                    |
|                              | <ul> <li>Wert = 0 auf Objekt</li> </ul>         |                                |
|                              | senden                                          |                                |
| Aktion bei nicht             | <ul> <li>nichts senden</li> </ul>               | Definiert die Aktion bei einem |
| Überschreitung               | <ul> <li>Wert = 1 auf Objekt</li> </ul>         | Wechsel zurück in den          |
| (Normalbetrieb)              | senden                                          | Normalbetrieb                  |
|                              | <ul> <li>Wert = 0 auf Objekt</li> </ul>         |                                |
|                              | senden                                          |                                |
| Zyklisches Senden            | <ul> <li>nicht senden</li> </ul>                | Aktiviert das zyklische Senden |
|                              | 1min – 24h                                      | der Schwellwerte für den       |
|                              |                                                 | Busverkehr                     |
| Reaktionsgeschwindigkeit     | hoch                                            | Definiert die                  |
|                              | <ul> <li>mittel</li> </ul>                      | Reaktionsgeschwindigkeit der   |
|                              | <ul> <li>gering</li> </ul>                      | Schwellwerte für den           |
|                              |                                                 | Busverkehr                     |
| Min/Max-Werte senden         | <ul> <li>nicht aktiv</li> </ul>                 | Einstellung ob Min-/Max-       |
|                              | <ul> <li>aktiv</li> </ul>                       | Werte gesendet werden          |

Tabelle 10: Diagnosefunktion – Überwachung Busverkehr

Hinweis: Der ermittelte Busverkehr berücksichtigt jedes Telegramm auf dem Bus. Es ist nicht mit der Angabe im ETS-Gruppenmonitor zu vergleichen, da dieser wiederholte und nicht bestätigte Telegramme nicht anzeigt.

Eine Warnung für einen zu hohen Busverkehr wird ausgelöst wenn der Busverkehr größer als 60% ist. Durch die Reaktionsgeschwindigkeit kann das Ansprechverhalten der Erkennung eingestellt werden. Dabei haben die Einstellungen folgende Effekte:

- hoch -> Alarm wird auch bei kurzzeitiger Überschreitung von 60% Busverkehr aktiv
- mittel -> Alarmerkennung wird leicht gefiltert und erst aktiv wenn der Busverkehr f
  ür 5sec über 60% ist
- gering -> Alarmerkennung wird stärker gefiltert und erst aktiv wenn der Busverkehr für 10sec über 60% ist

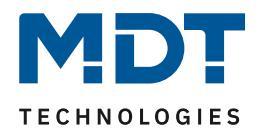

Die nachfolgende Tabelle zeigt die dazugehörigen Kommunikationsobjekte:

| Nummer | Name                     | Größe  | Verwendung                                                |
|--------|--------------------------|--------|-----------------------------------------------------------|
| 7      | Busverkehr               | 1 Byte | Senden des Messwertes für den Busverkehr                  |
| 13     | Busverkehrüberschreitung | 1 Bit  | Aussenden eines Alarms wenn der Busverkehr >60% ist       |
| 18     | Maximaler Busverkehr     | 1 Byte | Aussenden eines neuen Maximalwertes für<br>den Busverkehr |
| 19     | Minimaler Busverkehr     | 1 Byte | Aussenden eines neuen Minimalwertes für den<br>Busverkehr |

Tabelle 11: Kommunikationsobjekte – Überwachung Busverkehr

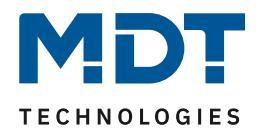

#### 4.1.6 Statusausgabe

#### Das nachfolgende Bild zeigt die verfügbaren Einstellungen für die Statusausgabe:

| Ausgabemodus für Statusausgabe des letzten<br>Events (Objekt 235) | 0<br>0 | einma<br>einma | liges<br>liges | Senden des Events<br>Senden einer Stringfolge |  |
|-------------------------------------------------------------------|--------|----------------|----------------|-----------------------------------------------|--|
| Statustext für Visualisierung (Objekt 236)                        |        |                |                |                                               |  |
| Zyklische Ausgabe                                                 | nic    | ht sen         | den            | •                                             |  |
| Umschaltzeit der verschiedenen Seiten                             | 2      |                |                | *<br>*                                        |  |
| Anzahl der Wiederholungen                                         | 2      |                |                | •                                             |  |
| Übertemperatur über Ausgabetexte versenden                        | 0      | nein           | •              | ja                                            |  |
| Überstrom über Ausgabetexte versenden                             | 0      | nein           | 0              | ja                                            |  |
| Unterspannung über Ausgabetexte versenden                         | 0      | nein           | 0              | ja                                            |  |
| Busverkehrüberschreitung über Ausgabetext<br>versenden            | 0      | nein           | 0              | ja                                            |  |
| Geräteüberwachung der Gruppe 1 über<br>Ausgabetexte versenden     | 0      | nein           | 0              | ja                                            |  |
| Geräteüberwachung der Gruppe 2 über<br>Ausgabetexte versenden     | 0      | nein           | 0              | ja                                            |  |
| Geräteüberwachung der Gruppe 3 über<br>Ausgabetexte versenden     | 0      | nein           | o              | ja                                            |  |
| Geräteüberwachung der Gruppe 4 über<br>Ausgabetexte versenden     | 0      | nein           | o              | ja                                            |  |
| Geräteüberwachung der Gruppe 5 über<br>Ausgabetexte versenden     | 0      | nein           | o              | ja                                            |  |
|                                                                   |        |                |                |                                               |  |

Abbildung 9: Diagnosefunktion – Statusausgabe

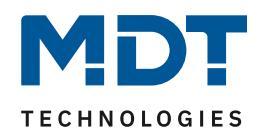

#### Die nachfolgende Tabelle zeigt die verfügbaren Einstellmöglichkeiten:

| ETS-Text                          | Wertebereich                              | Kommentar                      |
|-----------------------------------|-------------------------------------------|--------------------------------|
|                                   | [Defaultwert]                             |                                |
| Ausgabemodus für                  | <ul> <li>einmaliges Senden des</li> </ul> | Definiert das Sendeverhalten   |
| Statusausgabe des letzten         | Events                                    | des Statusobjektes             |
| Events (Objekt 235)               | <ul> <li>einmaliges Senden</li> </ul>     |                                |
|                                   | einer Stringfolge                         |                                |
| Statustext für Visualisierung (Ob | jekt 236)                                 |                                |
| Zyklische Ausgabe                 | nicht senden                              | Aktivieren des zyklischen      |
|                                   | 1min – 24h                                | Sendens der Statusausgabe      |
| Umschaltzeit der verschiedenen    | 1-255s                                    | Einstellung der Umschaltzeit   |
| Seiten                            | [ <b>1</b> s]                             | für die einzelnen Stringfolgen |
| Anzahl der Wiederholungen         | 0-5                                       | Einstellung der                |
|                                   | [2]                                       | Wiederholungen für das         |
|                                   |                                           | Aussenden des Statustextes für |
|                                   |                                           | Visualisierungen               |
|                                   |                                           |                                |
| Übertemperatur über               | ■ ja                                      | Einstellung ob Übertemperatur  |
| Ausgabetexte versenden            | <ul> <li>nein</li> </ul>                  | im Status angezeigt wird       |
| Überstrom über Ausgabetexte       | ■ ja                                      | Einstellung ob Überstrom im    |
| versenden                         | <ul> <li>nein</li> </ul>                  | Status angezeigt wird          |
| Unterspannung über                | ■ ja                                      | Einstellung ob Unterspannung   |
| Ausgabetexte versenden            | <ul> <li>nein</li> </ul>                  | im Status angezeigt wird       |
| Busverkehrüberschreitung über     | ■ ja                                      | Einstellung ob Busverkehr im   |
| Ausgabetexte versenden            | ■ nein                                    | Status angezeigt wird          |
| Geräteüberwachung der             | ■ ja                                      | Einstellung ob Geräte der      |
| Gruppe 1-5 über Ausgabetext       | <ul> <li>nein</li> </ul>                  | Gruppe 1-5 im Status angezeigt |
| versenden                         |                                           | wird                           |

Tabelle 12: Diagnosefunktion – Überwachung Busverkehr

Es existieren 2 verschiedene Statusfunktionen.

Zum einen das Objekt 235, welches seinen Status unverzüglich bei einem neuen Event aussendet. Durch den Parameter "Ausgabemodus für Statusausgabe des letzten Events" kann eingestellt werden ob ein einzelner String oder eine detailliertere Stringfolge ausgesendet werden soll. Das Aussenden eines einzelnen Strings wird mit der Einstellung "einmaliges Senden des Events" erreicht und kann z.B. zum Anzeigen auf der MDT Bedienzentrale SCN-LCDGW.01/SCN-LCDGS.01 genutzt werden. Das Aussenden einer Stringfolge wird mit der Einstellung "einmaliges Senden einer Stringfolge" erreicht und kann z.B. zum E-Mail Versand mit dem MDT IP-Interface/IP-Router SCN-IP000.02/SCN-IP100.02 genutzt werden.

Zum anderen das Objekt 236, welches die letzten 9 Meldungen im Ringspeicher abspeichert. Diese können über die Objekte 237 und 238 auf einer Visualisierung aufgerufen und angezeigt werden und über das Objekt 239 gelöscht werden. Das Objekt 237 wird zur Navigation zwischen den Events im Eventspeicher genutzt und mit dem Objekt 238 können detaillierte Informationen über das Event aufgerufen werden. Das 14-Byte Objekt 236 fungiert als Visualisierungstext.

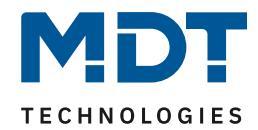

Folgende Meldungen werden angezeigt: "Meldung n/Meldung N: T > Tmax " - STC640 Grenzwert: Last ~800mA (~130%), T = 45°C => Tmess,max > 63°C STC1280/960 Grenzwert: Last ~1600mA (~130%), T = 45°C => Tmess,max > 60°C STR640 Grenzwert: - Last ~800mA (~130%), T = 45°C => Tmess,max > 67°C " Meldung n/Meldung N: I > Imax " STC640: Imax = 900mA -STR640: Imax = 900mA - STC960: Imax = 1300mA - STC640: Imax = 1600mA " Meldung n/Meldung N: U < Umin " - Umin = 28V " Meldung n/Meldung N: Busl. max" - Buslast > 60% " Meldung n/Meldung N: Busreset " Tastendruck auf "Busreset" am Netzteil -" Meldung n/Meldung N: L1 Error" - Keine Spannung/Fehler an Phase 1 " Meldung n/Meldung N: L2 Error" - Keine Spannung/Fehler an Phase 2 " Meldung n/Meldung N: L1 Ok" - Phase 1 in Betrieb " Meldung n/Meldung N: L2 Ok" - Phase 2 in Betrieb " Meldung n/Meldung N: Dev. Lost" Geräteüberwachung hat ein Gerät nicht detektieren können. -

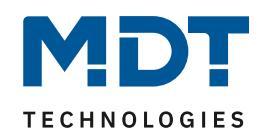

#### Beispiel für die Bedienung des Statusausgabe für Visualisierung:

- aktueller Status der Statusausgabe für Visualisierung (Obj. 236): "Meldungen: 3"
- "Ein" / "Auf" an Objekt 237 -> Obj. 236: "1/3: I > I<sub>max</sub>"
- "Ein" / "Auf" an Objekt 237 -> Obj. 236: "2/3: Dev. Lost"
- "Ein" / "Auf" an Objekt 237 -> Obj. 236: "3/3: Busl. max"
- "Aus" / "Ab" an Objekt 237 -> Obj. 236: "2/3: Dev. Lost"
- "Ein" an Objekt 238 ->
  - Für 2 Wiederholungen Obj. 236:
    - "2/3: 2.1.5"
    - Pause für Umschaltzeit
    - "2/3: 12:30 So"
    - Pause für Umschaltzeit
    - •
    - "2/3: Dev. Lost"
    - Pause für Umschaltzeit
    - "2/3: 2.1.5"
    - Pause für Umschaltzeit
    - "2/3: 12:30 So"
    - Pause für Umschaltzeit
    - •
    - "2/3: Dev. Lost"
    - Pause f
      ür Umschaltzeit
    - "2/3: 2.1.5"
    - Pause für Umschaltzeit
    - "2/3: 12:30 So"

#### Beispiel für die Statusausgabe (Objekt 235) bei eintreten eines Events:

- o einmaliges Senden des Events
  - "Dev. Lost"
- o einmaliges Senden einer Stringfolge
  - "Dev. Lost"
  - Pause f
    ür Umschaltzeit
  - "2.1.5"
  - Pause für Umschaltzeit
  - "12:30" (aktuelle Uhrzeit)

#### Die nachfolgende Tabelle zeigt die dazugehörigen Kommunikationsobjekte:

| Nummer | Name                   | Größe   | Verwendung                                     |
|--------|------------------------|---------|------------------------------------------------|
| 235    | Statusausgabe          | 14 Byte | Statusausgabe des letzten Events               |
| 236    | Statusausgabe für      | 14 Byte | Statusausgabe der maximal letzten 9 Events für |
|        | Visualisierung         |         | Visualisierungen                               |
| 237    | Textnachricht blättern | 1 Bit   | Blättert in den Statusmeldungen                |
| 238    | Menüauswahl bestätigen | 1 Bit   | Startet den Sendevorgang des aktuell           |
|        |                        |         | ausgewählten Statustextes                      |
| 239    | Reset                  | 1 Bit   | Löscht die Statusmeldungen im Ringspeicher     |

Tabelle 13: Kommunikationsobjekte – Statusausgabe

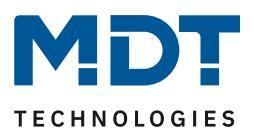

# 4.2 Geräteüberwachung

Mit der Geräteüberwachung können bis zu 100 Geräte getestet werden ob sich diese am Bus befinden. Die Prüfung kann sowohl aktiv (aktive Abfrage von physikalischen Adressen oder Gruppenadressen) als auch passiv (Erkennung ob Gruppenadresse zyklisch gesendet wird) erfolgen. Bei einem Fehler können die Geräte kurzzeitig vom Bus getrennt werden (mithilfe eines zusätzlichen Schaltaktor) um einen Fehlalarm zu vermeiden. Die überwachten Geräte können in bis zu 5 Gruppen unterteilt werden. Diese Gruppen werden zusätzlich zum Generieren von Sammelmeldungen verwendet.

#### 4.2.1 Allgemeine Einstellungen

| Geräteüberwachung                                                      | O nicht aktiv 💿 aktiv                                                                                                  |
|------------------------------------------------------------------------|----------------------------------------------------------------------------------------------------|
| Polarität des Status                                                   | <ul> <li>als Fehlalarm (wenn erreichbar = "Aus")</li> <li>als "In Betrieb" Objekt (wenn erreichbar = "Ein")</li> </ul> |
| Dauer der Sperrung der Geräteüberwachung<br>bei Busspannungswiederkehr | 10 min -                                                                                                    |
| Dauer der Sperrung der Geräteüberwachung<br>über Sperrobjekt           | 10 min 💌                                                                                                    |
| Zyklisches Senden des Sammelmeldung "Alle<br>Geräte"                   | 2 min 👻                                                                                                    |
| Zyklisches Senden des Sammelmeldung<br>"Gruppe 1"                      | nicht senden 👻                                                                                                    |
| Zyklisches Senden des Sammelmeldung<br>"Gruppe 2"                      | nicht senden 🔻                                                                                                    |
| Zyklisches Senden des Sammelmeldung<br>"Gruppe 3"                      | nicht senden 👻                                                                                                    |
| Zyklisches Senden des Sammelmeldung<br>"Gruppe 4"                      | nicht senden 👻                                                                                                    |
| Zyklisches Senden des Sammelmeldung<br>"Gruppe 5"                      | nicht senden 🔻                                                                                                    |
| Objekte für Trennung von KNX-Teilnehmern<br>(alle Gruppen)             | O nicht aktiv 💿 aktiv                                                                                                  |
| Zeit des "Aus"-Signals                                                 | 5 s 💌                                                                                                    |

Das nachfolgende Bild zeigt die allgemeinen Einstellungen für die Geräteüberwachung:

Abbildung 10: Geräteüberwachung – allgemeine Einstellungen

25

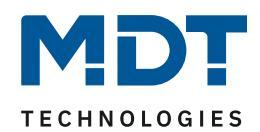

### Die nachfolgende Tabelle zeigt die verfügbaren Einstellmöglichkeiten:

| ETS-Text                      | Wertebereich<br>[Defaultwert]               | Kommentar                      |
|-------------------------------|---------------------------------------------|--------------------------------|
| Geräteüberwachung             | <ul> <li>nicht aktiv</li> </ul>             | Aktivierung der                |
|                               | <ul> <li>aktiv</li> </ul>                   | Geräteüberwachung              |
| Polarität des Status          | <ul> <li>als Alarm (wenn</li> </ul>         | Einstellung der Polarität des  |
|                               | erreichbar Aus)                             | Status                         |
|                               | <ul> <li>als "In-Betrieb" Objekt</li> </ul> |                                |
|                               | (wenn erreichbar Ein)                       |                                |
| Dauer der Sperrung der        | 10s – 8h                                    | Einstellung der Dauer nach der |
| Geräteüberwachung bei         | [10min]                                     | die Geräteüberwachung nach     |
| Busspannungswiederkehr        |                                             | einer Busspannungswiederkehr   |
|                               |                                             | anläuft                        |
| Dauer der Sperrung der        | unbegrenzt – 8h                             | Einstellung ob die             |
| Geräteüberwachung über        | [unbegrenzt]                                | Geräteüberwachung nach         |
| Sperrobjekt                   |                                             | einer Sperrung über das        |
|                               |                                             | Kommunikationsobjekt           |
|                               |                                             | automatisch wieder anläuft     |
| Zyklisches Senden der         | nicht senden – 24h                          | Einstellung ob die             |
| Sammelmeldung "Alle Geräte"   | [nicht senden]                              | Sammelmeldung für alle         |
|                               |                                             | Geräte zyklisch gesendet wird  |
| Zyklisches Sender der         | nicht senden – 24h                          | Einstellung ob die             |
| Sammelmeldung "Gruppe 1-5"    | [nicht senden]                              | Sammelmeldung für die          |
|                               |                                             | Gerätegruppen zyklisch         |
|                               |                                             | gesendet wird                  |
| Objekte für Trennung von KNX- | <ul> <li>nicht aktiv</li> </ul>             | Aktivieren der Objekte zum     |
| Teilnehmern (alle Gruppen)    | <ul> <li>aktiv</li> </ul>                   | Trennen der Gerätegruppen      |
|                               |                                             | vom Bus                        |
| Zeit des Aus-Signals          | 5-240                                       | Dauer der Trennung vom KNX-    |
|                               | [5]                                         | Bus                            |

Tabelle 14: Geräteüberwachung – allgemeine Einstellungen

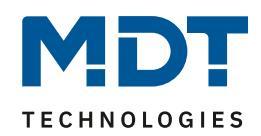

#### Dauer der Sperrung der Geräteüberwachung bei Busspannungswiederkehr:

Definiert die Dauer nach der die Geräteüberwachung nach einer Busspannungswiederkehr inaktiv ist:

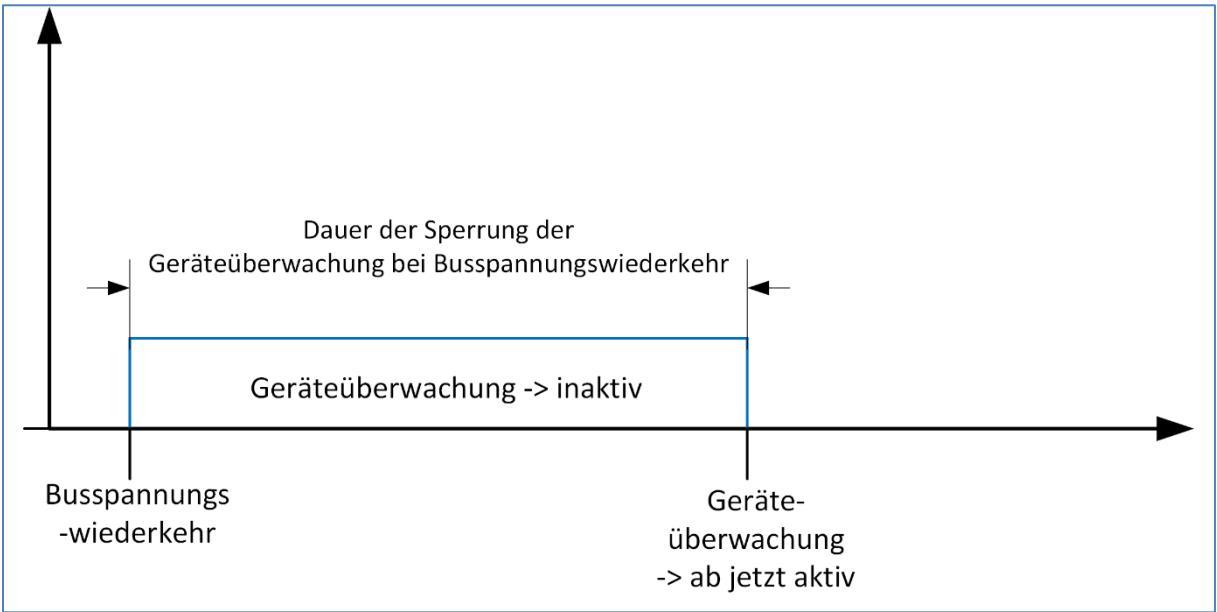

#### Dauer der Sperrung der Geräteüberwachung über Sperrobjekt:

Definiert die Dauer nach der die Geräteüberwachung nach einem Sperrvorgang aktiv ist:

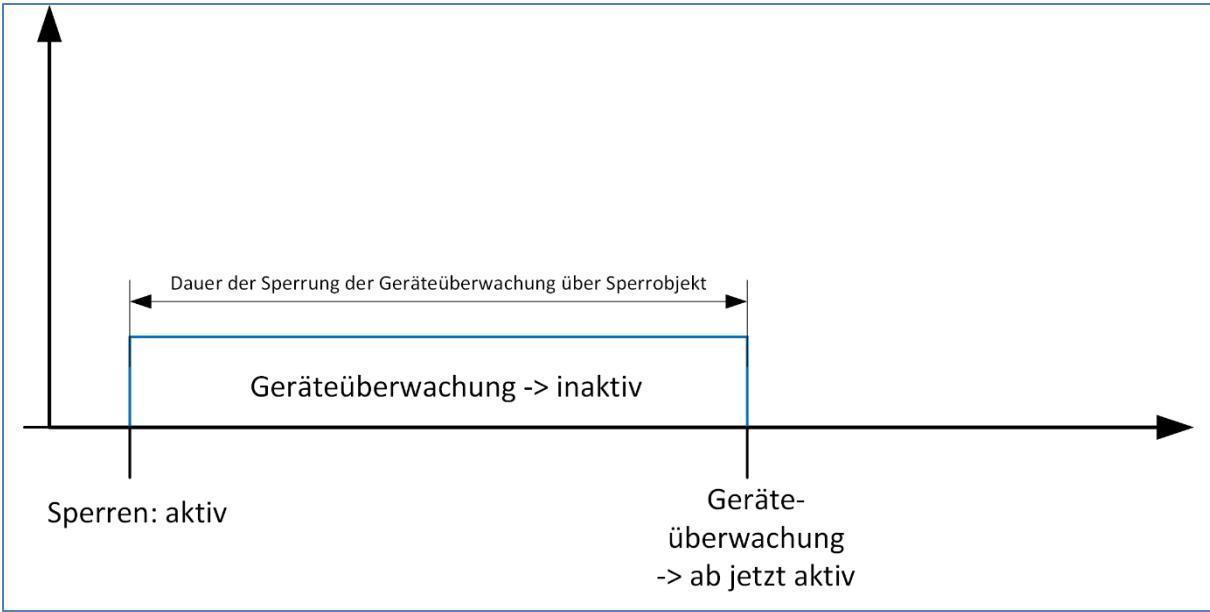

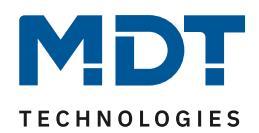

#### Objekte für Trennung von KNX-Teilnehmern (alle Gruppen):

Diese Einstellung ermöglicht es die Geräte in einem Fehlerfall automatisch vom Bus trennen zu können. Dies ist insbesondere da sinnvoll, wo ältere/fehlehrhafte Geräte eingesetzt werden, welche sich in einem Fehlerfall nur durch einen Busspannungs-Reset zurücksetzen lassen. Dazu ist folgender Aufbau in der Topologie notwendig:

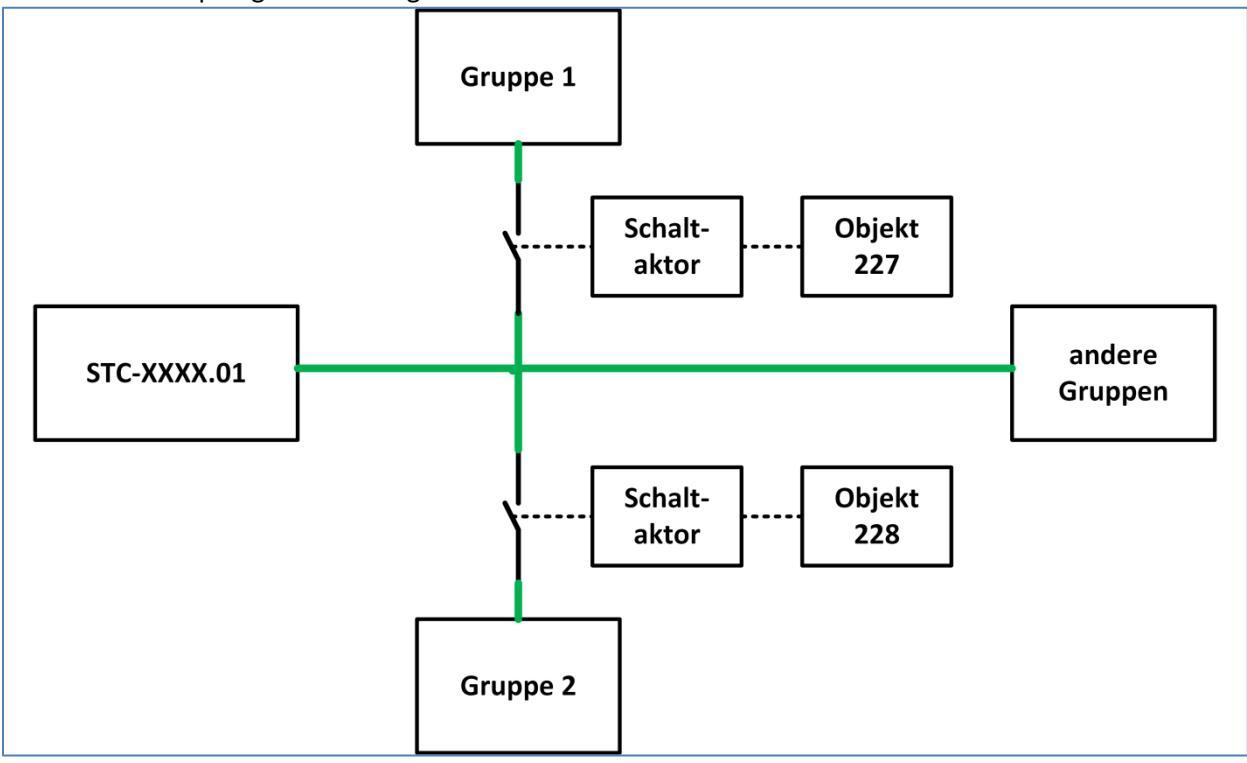

Die KNX-Leitung muss über den Kontakt eines Schaltaktor geführt werden. Der Schaltaktor wird mit dem dazugehörigen Kommunikationsobjekt für diese Gruppe geschaltet. Bei einem Fehler wird der Schaltaktor nun für die eingestellte Dauer ausgeschaltet und danach wieder eingeschaltet. Bleibt der Fehler danach bestehen, so wird dieser Schaltvorgang nicht wiederholt.

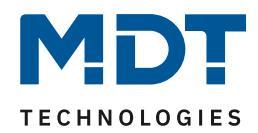

Die nachfolgende Tabelle zeigt die dazugehörigen Kommunikationsobjekte:

| Nummer | Name                 | Größe | Verwendung                                   |
|--------|----------------------|-------|----------------------------------------------|
| 222    | Gerätegruppe 1 –     | 1 Bit | Sendet Wert wenn mindestens 1 Gerät in der   |
|        | Überwachung Ergebnis |       | Gerätegruppe 1 ausgefallen ist               |
| 223    | Gerätegruppe 2 –     | 1 Bit | Sendet Wert wenn mindestens 1 Gerät in der   |
|        | Überwachung Ergebnis |       | Gerätegruppe 2 ausgefallen ist               |
| 224    | Gerätegruppe 3 –     | 1 Bit | Sendet Wert wenn mindestens 1 Gerät in der   |
|        | Überwachung Ergebnis |       | Gerätegruppe 3 ausgefallen ist               |
| 225    | Gerätegruppe 4 –     | 1 Bit | Sendet Wert wenn mindestens 1 Gerät in der   |
|        | Überwachung Ergebnis |       | Gerätegruppe 4 ausgefallen ist               |
| 226    | Gerätegruppe 5 –     | 1 Bit | Sendet Wert wenn mindestens 1 Gerät in der   |
|        | Überwachung Ergebnis |       | Gerätegruppe 5 ausgefallen ist               |
| 227    | Gerätegruppe 1 –     | 1 Bit | Schaltet Gerätegruppe 1 ein/aus              |
|        | Schalten             |       |                                              |
| 228    | Gerätegruppe 2 –     | 1 Bit | Schaltet Gerätegruppe 2 ein/aus              |
|        | Schalten             |       |                                              |
| 229    | Gerätegruppe 3 –     | 1 Bit | Schaltet Gerätegruppe 3 ein/aus              |
|        | Schalten             |       |                                              |
| 230    | Gerätegruppe 4 –     | 1 Bit | Schaltet Gerätegruppe 4 ein/aus              |
|        | Schalten             |       |                                              |
| 231    | Gerätegruppe 5 –     | 1 Bit | Schaltet Gerätegruppe 5 ein/aus              |
|        | Schalten             |       |                                              |
| 232    | Alle Gerätegruppen – | 1 Bit | Sendet Wert wenn mindestens 1 Gerät in allen |
|        | Überwachung Ergebnis |       | Gerätegruppen ausgefallen ist                |
| 233    | Geräteüberwachung –  | 1 Bit | Schaltet die Geräteüberwachung inaktiv/aktiv |
|        | Sperren              |       |                                              |
| 234    | Geräteüberwachung -  | 1 Bit | Sendet Status ob Geräteüberwachung aktiv ist |
|        | Status               |       |                                              |

Tabelle 15: Kommunikationsobjekte – Geräteüberwachung allgemein

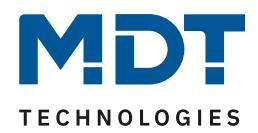

#### 4.2.2 Einstellungen pro überwachtes Gerät

#### Das nachfolgende Bild zeigt die Einstellungen für die Geräteüberwachung pro Gerät:

| Gerät 1 überwachen     | über physikalische Adresse (aktive Abfrage)                                                  |   |
|------------------------|----------------------------------------------------------------------------------------------|---|
| Physikalische Adresse: |                                                                                              |   |
| Adressenauswahl        | <ul> <li>individuelle Einstellung</li> <li>Gleiche Bereich und Linie wie Netzteil</li> </ul> |   |
| Bereich                | 1                                                                                            | • |
| Linie                  | 8                                                                                            | • |
| Gerät                  | 5                                                                                            | * |
|                        |                                                                                              |   |
| Uberwachungsintervall  | 30 s                                                                                         | • |
| Gruppenzuordnung       | Gruppe 1                                                                                     | • |

Abbildung 11: Geräteüberwachung –Einstellungen pro Gerät

#### Die nachfolgende Tabelle zeigt die verfügbaren Einstellmöglichkeiten:

| ETS-Text           | Wertebereich                            | Kommentar                     |
|--------------------|-----------------------------------------|-------------------------------|
|                    | [Defaultwert]                           |                               |
| Gerät 1 überwachen | <ul> <li>nicht aktiv</li> </ul>         | Aktiviert die                 |
|                    | <ul> <li>über physikalische</li> </ul>  | Geräteüberwachung und         |
|                    | Adresse (aktive                         | definiert die Art der Abfrage |
|                    | Abfrage)                                |                               |
|                    | <ul> <li>über Gruppenadresse</li> </ul> |                               |
|                    | (aktive Abfrage)                        |                               |
|                    | <ul> <li>über Gruppenadresse</li> </ul> |                               |
|                    | (passives Empfangen                     |                               |

Tabelle 16: Geräteüberwachung – Einstellung pro Gerät

#### Die nachfolgende Tabelle zeigt die dazugehörigen Kommunikationsobjekte für Gerät 1:

| Nummer | Name                              | Größe | Verwendung                               |
|--------|-----------------------------------|-------|------------------------------------------|
| 122    | Gerät 1 – Überwachung<br>Ergebnis | 1 Bit | Sendet Wert wenn Gerät 1 ausgefallen ist |

 Tabelle 17: Kommunikationsobjekte – Geräteüberwachung pro Gerät

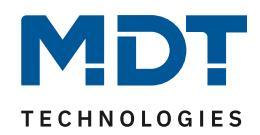

Die Einstellmöglichkeiten und die Funktion hängen von der Art der Abfrage ab. Insofern es möglich ist, sollte immer die passive Abfrage über Gruppenadresse eingesetzt werden um die Buslast so gering wie möglich zu halten. Diese Art der Abfrage ist insbesondere dort gut einsetzbar, wo Werte bereits zyklisch gesendet werden (In-Betrieb, Temperatur, etc.).

#### Über physikalische Adresse(aktive Abfrage):

Bei der aktiven Abfrage über physikalische Adressen werden die zu überwachenden Geräte anhand ihrer physikalischen Adresse eingegeben. Die Busspannungsversorgung fragt diese Geräte im eingestellten Überwachungsintervall aktiv an.

Folgende Einstellungen sind verfügbar:

| ETS-Text              | Wertebereich                                 | Kommentar                         |
|-----------------------|----------------------------------------------|-----------------------------------|
|                       | [Defaultwert]                                |                                   |
| Adressenauswahl       | <ul> <li>individuelle Einstellung</li> </ul> | Einstellung ob Gerät in gleicher  |
|                       | <ul> <li>Gleicher Bereich und</li> </ul>     | Linie wie das Netzteil liegt      |
|                       | Linie wie Netzteil                           |                                   |
| Bereich               | 0-15                                         | Einstellung des Bereichs, wenn    |
|                       |                                              | Bereich zu Bereich des            |
|                       |                                              | Netzteils unterschiedlich         |
| Linie                 | 0-15                                         | Einstellung der Linie, wenn       |
|                       |                                              | Linie zu Linie des Netzteils      |
|                       |                                              | unterschiedlich                   |
| Gerät                 | 0-255                                        | Einstellung des Gerätes,          |
|                       |                                              | welches überwacht werden soll     |
| Überwachungsintervall | 20s-24h                                      | Einstellung des Intervalls in der |
|                       |                                              | das Gerät abgefragt wird          |
| Gruppenzuordnung      | Gruppe 1-5                                   | Zuordnung des Gerätes zu          |
|                       |                                              | einer Gerätegruppe                |

Tabelle 18: Geräteüberwachung – physikalische Adresse

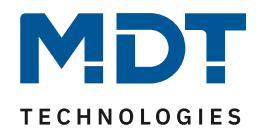

#### Über Gruppenadresse (aktive Abfrage):

Bei der aktiven Abfrage über Gruppenadressen wird für jedes zu überwachende Objekt ein Kommunikationsobjekt eingeblendet, welches mit der zu überwachenden Gruppenadresse verbunden werden muss. Die Busspannungsversorgung fragt die Gruppenadresse im eingestellten Überwachungsintervall aktiv an und wertet den Objektwert ggf. aus. Folgende Einstellungen sind verfügbar:

| ETS-Text              | Wertebereich                               | Kommentar                         |
|-----------------------|--------------------------------------------|-----------------------------------|
|                       | [Defaultwert]                              |                                   |
| Objekt Größe          | <ul> <li>1 Bit</li> </ul>                  | Einstellung der Größe der zu      |
|                       | <ul> <li>1 Byte</li> </ul>                 | überwachenden                     |
|                       | <ul> <li>2 Byte</li> </ul>                 | Gruppenadresse                    |
|                       | <ul> <li>4 Byte</li> </ul>                 |                                   |
| Überwachungsintervall | 20s-24h                                    | Einstellung des Intervalls in der |
|                       |                                            | das Gerät abgefragt wird          |
| Gruppenzuordnung      | Gruppe 1-5                                 | Zuordnung des Gerätes zu          |
|                       |                                            | einer Gerätegruppe                |
| Erwarteter Objektwert | <ul> <li>Gerät gültig bei Aus</li> </ul>   | Einstellung welcher Objektwert    |
|                       | <ul> <li>Gerät gültig bei Ein</li> </ul>   | erwartet wird; Einstellung nur    |
|                       | <ul> <li>Gerät gültig bei jedem</li> </ul> | bei Objektgröße 1 Bit verfügbar   |
|                       | Wert                                       |                                   |

Tabelle 19: Geräteüberwachung – Gruppenadresse aktiv

Die nachfolgende Tabelle zeigt die dazugehörigen Kommunikationsobjekte für Gerät 1:

| Nummer | Name                  | Größe | Verwendung                           |
|--------|-----------------------|-------|--------------------------------------|
| 22     | Gerät 1 – Überwachung | 1 Bit | Objekt muss mit der zu überwachenden |
|        | über Gruppenadresse   |       | Gruppenadresse verbunden werden      |

Tabelle 20: Kommunikationsobjekte – Geräteüberwachung über Gruppenadresse

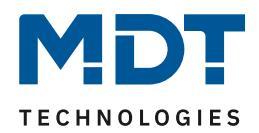

#### Über Gruppenadresse (passives Empfangen):

Beim passiven Empfangen über Gruppenadressen wird für jedes zu überwachende Objekt ein Kommunikationsobjekt eingeblendet, welches mit der zu überwachenden Gruppenadresse verbunden werden muss. Die Busspannungsversorgung fragt die Gruppenadresse nicht an, sondern wertet lediglich aus ob im eingestellten Überwachungsintervall ein Wert auf diese Gruppenadresse gesendet wird. Bei der Objektgröße 1 Bit kann auch der Objektwert überwacht werden. Folgende Einstellungen sind verfügbar:

| ETS-Text              | Wertebereich                               | Kommentar                         |
|-----------------------|--------------------------------------------|-----------------------------------|
|                       | [Defaultwert]                              |                                   |
| Objekt Größe          | <ul> <li>1 Bit</li> </ul>                  | Einstellung der Größe der zu      |
|                       | <ul> <li>1 Byte</li> </ul>                 | überwachenden                     |
|                       | <ul> <li>2 Byte</li> </ul>                 | Gruppenadresse                    |
|                       | <ul> <li>4 Byte</li> </ul>                 |                                   |
| Überwachungsintervall | 20s-24h                                    | Einstellung des Intervalls in der |
|                       |                                            | das Gerät abgefragt wird          |
| Gruppenzuordnung      | Gruppe 1-5                                 | Zuordnung des Gerätes zu          |
|                       |                                            | einer Gerätegruppe                |
| Erwarteter Objektwert | <ul> <li>Gerät gültig bei Aus</li> </ul>   | Einstellung welcher Objektwert    |
|                       | <ul> <li>Gerät gültig bei Ein</li> </ul>   | erwartet wird; Einstellung nur    |
|                       | <ul> <li>Gerät gültig bei jedem</li> </ul> | bei Objektgröße 1 Bit verfügbar   |
|                       | Wert                                       |                                   |

 Tabelle 21: Geräteüberwachung – Gruppenadresse aktiv

Die nachfolgende Tabelle zeigt die dazugehörigen Kommunikationsobjekte für Gerät 1:

| Nummer | Name                  | Größe | Verwendung                           |
|--------|-----------------------|-------|--------------------------------------|
| 22     | Gerät 1 – Überwachung | 1 Bit | Objekt muss mit der zu überwachenden |
|        | über Gruppenadresse   |       | Gruppenadresse verbunden werden      |

 Tabelle 22: Kommunikationsobjekte – Geräteüberwachung über Gruppenadresse

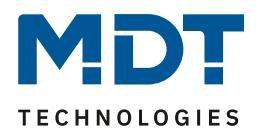

# **5** Index

# 5.1 Abbildungsverzeichnis

| Abbildung 1: Exemplarisches Anschlussdiagramm             | 3  |
|-----------------------------------------------------------|----|
| Abbildung 2: Aufbau Hardwaremodul                         | 5  |
| Abbildung 3: Diagnosefunktion - allgemeine Einstellungen  | 12 |
| Abbildung 4: Diagnosefunktion - Temperaturüberwachung     | 13 |
| Abbildung 5: Diagnosefunktion - Busstromüberwachung       | 14 |
| Abbildung 6: Diagnosefunktion - Busspannungsüberwachung   | 16 |
| Abbildung 7: Diagnosefunktion – Überwachung Busverkehr    | 18 |
| Abbildung 8: Diagnosefunktion – Statusausgabe             | 21 |
| Abbildung 9: Geräteüberwachung – allgemeine Einstellungen | 25 |
| Abbildung 10: Geräteüberwachung – Einstellungen pro Gerät | 30 |

# 5.2 Tabellenverzeichnis

| Tabelle 1: Übersicht Kommunikationsobjekte                                | 11 |
|---------------------------------------------------------------------------|----|
| Tabelle 2: Diagnosefunktion - allgemeine Einstellungen                    | 12 |
| Tabelle 3: Kommunikationsobjekte – Allgemein                              | 13 |
| Tabelle 4: Diagnosefunktion - Temperaturüberwachung                       | 13 |
| Tabelle 5: Kommunikationsobjekte – Temperaturüberwachung                  | 14 |
| Tabelle 6: Diagnosefunktion - Busstromüberwachung                         | 15 |
| Tabelle 7: Kommunikationsobjekte – Stromüberwachung                       | 16 |
| Tabelle 8: Diagnosefunktion - Spannungsüberwachung                        | 17 |
| Tabelle 9: Kommunikationsobjekte – Spannungsüberwachung                   | 18 |
| Tabelle 10: Diagnosefunktion – Überwachung Busverkehr                     | 19 |
| Tabelle 11: Kommunikationsobjekte – Überwachung Busverkehr                | 20 |
| Tabelle 12: Diagnosefunktion – Überwachung Busverkehr                     | 22 |
| Tabelle 13: Kommunikationsobjekte – Statusausgabe                         | 24 |
| Tabelle 14: Geräteüberwachung – allgemeine Einstellungen                  | 26 |
| Tabelle 15: Kommunikationsobjekte – Geräteüberwachung allgemein           | 29 |
| Tabelle 16: Geräteüberwachung – Einstellung pro Gerät                     | 30 |
| Tabelle 17: Kommunikationsobjekte – Geräteüberwachung pro Gerät           | 30 |
| Tabelle 18: Geräteüberwachung – physikalische Adresse                     | 31 |
| Tabelle 19: Geräteüberwachung – Gruppenadresse aktiv                      | 32 |
| Tabelle 20: Kommunikationsobjekte – Geräteüberwachung über Gruppenadresse | 32 |
| Tabelle 21: Geräteüberwachung – Gruppenadresse aktiv                      | 33 |
| Tabelle 22: Kommunikationsobjekte – Geräteüberwachung über Gruppenadresse | 33 |

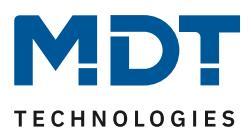

# 6 Anhang

# 6.1 Gesetzliche Bestimmungen

Die oben beschriebenen Geräte dürfen nicht in Verbindung mit Geräten benutzt werden, welche direkt oder indirekt menschlichen-, gesundheits- oder lebenssichernden Zwecken dienen. Ferner dürfen die beschriebenen Geräte nicht benutzt werden, wenn durch ihre Verwendung Gefahren für Menschen, Tiere oder Sachwerte entstehen können.

Lassen Sie das Verpackungsmaterial nicht achtlos liegen, Plastikfolien/-tüten etc. können für Kinder zu einem gefährlichen Spielzeug werden.

# **6.2 Entsorgungsroutine**

Werfen Sie die Altgeräte nicht in den Hausmüll. Das Gerät enthält elektrische Bauteile, welche als Elektronikschrott entsorgt werden müssen. Das Gehäuse besteht aus wiederverwertbarem Kunststoff.

### 6.3 Montage

Lebensgefahr durch elektrischen Strom: Alle Tätigkeiten am Gerät dürfen nur durch Elektrofachkräfte erfolgen. Die länderspezifischen

Vorschriften, sowie die gültigen EIB-Richtlinien sind zu beachten.

### 6.4 Datenblatt